## 科目、補助、部門を整理する方法

株式会社 HAYAWAZA

本資料では.不要になった科目、補助、部門を整理(削除)する方法をご説明致します。 (本資料では、補助科目の削除をご説明致します。)

注意点:

本操作では、仕訳データや変換設定で削除する科目、補助、部門などが参照されていると 削除一覧に表示されません。対象となる仕訳データや変換設定を削除してから操作を行っ て下さい。

まず、対象となる事業所を開き、メニューの「設定」→「勘定科目の管理」→「勘定科目 の整理」を選択します。

(部門の場合は、「設定」→「部門の管理」→「部門の整理」を選択します)

| 🔠 HAY/ | AWAZA(x64) - [早業        | 敗室(弥生会計)・第7期(R.05/04/01-R.06/03/31)弥生会 | 計24]                |
|--------|-------------------------|----------------------------------------|---------------------|
| דר 🖳   | イル(F) データ(C)            | 設定(E) アシスタント(W) ウィンドウ(X) ヘルプ(V) HAY    | AWAZAニュース 🛛 💠 HAYAW |
|        |                         | 弥生会計設定情報(Y)                            | - ロゴリックの設定さ         |
|        |                         | 弥生会計とデータ同期(U)                          | · [[[X7999069.E4    |
|        |                         | 弥生会計とのデータ同期履歴一覧(1)                     |                     |
|        |                         | 弥生会計マスタデータの登録(O)                       |                     |
| No.    | 日付                      | 弥生会計マスタデータ登録の履歴一覧(P) 方部門               | 借方金額                |
| 15     | 2023/01/01 3            | 銀行データのパターン管理(H) Alt+I                  | 8,900               |
| 16     | 2023/01/02 演            | 銀行パターン一覧の更新(J)                         | 1,613               |
| 17     | 2023/01/03 新            | 銀行パターンオプション(K)                         | 600                 |
| 7      | 2023/01/03 <del>I</del> | Excelデータのパターン管理(L) Alt+O               | 100,000             |
| 8      | 2023/01/07 玎            |                                        | 200.000             |
| 9      | 2023/01/17 玎            |                                        | 定科目の整理(6)           |
| 10     | 2023/01/26 玎            | 部門の管理(M) b 勘                           | 定科目の表示設定(7)         |
| 18     | 2023/04/01 🕉            | 置換文字の管理(R) 勘                           | 定科目の作成(8)           |
| 19     | 2023/04/02 洋            | 経過措置設定の管理補調                            | 助科目の作成(9)           |
| 20     | 2023/04/03 紡            | 表示・書き出しソートの設定(4)                       | 協立空の設定(の)           |
| 11     | 2023/04/03 <del>I</del> | コンパートの設定(5)                            | 英文子の設定(の)           |
| 12     | 2023/04/07 玎            | 書き出しの設定(6)                             | 300,000             |
| 13     | 2023/04/17 玎            | 通貨換算の設定(7)                             | 200,000             |
| 14     | 2023/04/26 玎            | 反映処理の設定(8)                             | 200,000             |
|        |                         | マッチングリストの管理(9)                         |                     |
|        |                         | 銀行、Excelのパターン数の設定(0)                   |                     |
|        |                         | メールの設定(S)                              |                     |
|        |                         | ブロパイロットの管理(V)                          |                     |

選択すると以下の画面が表示されます。

|                                                                                | × |  |  |  |
|--------------------------------------------------------------------------------|---|--|--|--|
| 使用されていない勘定科目(件数): 195 <u>選択して削除する</u><br>使用されていない補助科目(件数): 200 <u>選択して削除する</u> |   |  |  |  |
| 田じる     日                                                                      |   |  |  |  |

上記の画面が表示されたら「選択して削除する」を選択します。選択すると以下の画面が 表示されます。

|         |             |     | - 4件の選択補助科 | 目を削除 |
|---------|-------------|-----|------------|------|
| 勘定科目コード | 勘定科目名       | コード | 補助科目名      |      |
|         | 現金          |     | (#)<       |      |
|         | 普通預金        |     | りそな銀行      |      |
|         |             |     | 7510751    |      |
|         | 普通預金        |     | ムムム銀行      |      |
|         |             |     | (制豊通テり)    |      |
|         | <br>売掛金     |     | (御早業サン)    |      |
|         | <br>売掛金     |     | 共生商店       |      |
|         | <b>声</b> 琳全 |     | 御人民でマック    |      |
|         | 買掛金         |     |            |      |
|         | 買掛金         |     | 井村商店       |      |
|         | 買掛金         |     | 市川商店       |      |
|         | 買掛金         |     | 能勢綱材       |      |

上記の画面が表示されたら削除したい補助科目を選択します。選択後、「選択補助科目を 削除」ボタンを選択します。選択すると以下の画面が表示されます。

| HAYAWA | AZA:勘定科目・補助科目・部門の削除確認                                                | $\times$ |
|--------|----------------------------------------------------------------------|----------|
|        | 選択された3件の補助科目を削除しますか?<br>「はい」を選択するとデータを削除します。<br>「いいえ」を選択すると処理を中止します。 | •        |
|        |                                                                      |          |
|        |                                                                      | Ŧ        |
|        | 21 はい(Y) ズ いいえ(N)                                                    |          |

上記の画面で「はい」を選択すると選択した補助科目が削除されます。

|             |       |     | 😑 選択補助科目を削除          |   |
|-------------|-------|-----|----------------------|---|
| <br>勘定科目コード | 勘定科目名 | コード | 補助科目名                | , |
|             | 現金    |     | <b>\$#\$</b> \$.7.\$ |   |
|             | 普通預金  |     | りそな銀行                |   |
|             | 普通預金  |     | アンド&アンド              |   |
|             | 売掛金   |     | (前ABCマック             |   |
|             | 買掛金   |     | (前坂口商店               |   |
|             | 買掛金   |     | 井村商店                 |   |
|             | 買掛金   |     | 市川商店                 |   |
|             | 買掛金   |     | 能勢綱材                 |   |
|             | 買掛金   |     | 藤巻綱材(末振込み)           |   |
|             | 買掛金   |     | 加藤綱材                 |   |
|             | 買掛金   |     | 渡辺商事                 |   |
|             | 買掛金   |     | 川十                   |   |

上記の画面で「閉じる」ボタンを選択すると以下の画面が表示されます。

|                       | ×        |  |  |  |
|-----------------------|----------|--|--|--|
|                       |          |  |  |  |
| 使用されていない勘定科目(件数): 195 | 選択して削除する |  |  |  |
| 使用されていない補助科目(件数): 196 | 選択して削除する |  |  |  |
|                       |          |  |  |  |
| 図 開じる                 |          |  |  |  |

上記の画面で「閉じる」を選択すると、メイン画面が表示され、削除が完了します。